## MyPrint Service Enhancement: What you need to do to print from your laptop to **any Boston University MyPrint printer**!

## 1. What has changed?

Throughout campus, new printers have been installed that allow university students to **self-release printing** simply by swiping their BU ID! With self-release, there are **no more trips to the library circulation desk to pick up printing**, **no more coversheets** and **no more sending a print job to the wrong printer**, never to be picked up. Also, there is now the ability to **print in color** from several printers on campus (you will be charged in Convenience Points to print in color).

## 2. That sounds awesome, but what do I have to do to use the new printers?

Our old printers are now out of commission. You should **delete all the old BU Printers** from your computer and set up the **new printers** that allow you to print from any MyPrint printer on BU's campus.

| Add BU printers using a PC                                                                                                    | Add BU printers using Mac (OS X 10.7<br>and higher)                                                                                                    |
|----------------------------------------------------------------------------------------------------|----------------------------------------------------------------------------------------------------|
|                                                                                                    |                                                                                                    |
| The following steps will only need to be performed once on each computer from which you plan to print.                                                                                                    | The following steps will only need to be performed once on each computer from which you plan to print.                                                                                                    |
| <ol> <li>Go to the Start Menu and select Run. If you do not<br/>see "Run" (Windows 7 and above) go to "Search<br/>Programs and Files" and type "Run."</li> <li>Within the Run window,<br/>type \\terrierprint.bu.edu and click OK.</li> </ol> | <ol> <li>Visit the following website:<br/><u>https://www.bu.edu/tech/services/support/print/myprint-configure/</u>.</li> <li>Once there, click on the link to download the printer Installer package.</li> <li>After clicking the link, double-click the</li> </ol> |
| Run       EX         Image: Type the name of a program, folder, document, or Internet resource, and Windows will open it for you.         Open:       \\terrierprint.bu.edu         OK       Cancel       Browse                              | MyPrint.pkg icon. Then follow the installer directions.                                                                                                    |
| <ol> <li>When the authentication dialog appears, enter<br/>your BU Login name in AD\login format (for<br/>example, if your email is <u>rhett@bu.edu</u>, AD\login</li> </ol>                                                                  | MyPrint.pkg<br>528 КВ                                                                                                    |
| <ul> <li>will look like AD\rhett), and your Kerberos</li> <li>password. Make sure you save the password.</li> <li>4. A window will appear that displays available printers. Double click the printer you wish to add.</li> </ul>              | 4. When attempting to print for the first time from<br>your laptop, you will be asked to type in a<br>username and password. Your Apple ID may<br>autofill in the username bar. Delete everything                                                                   |

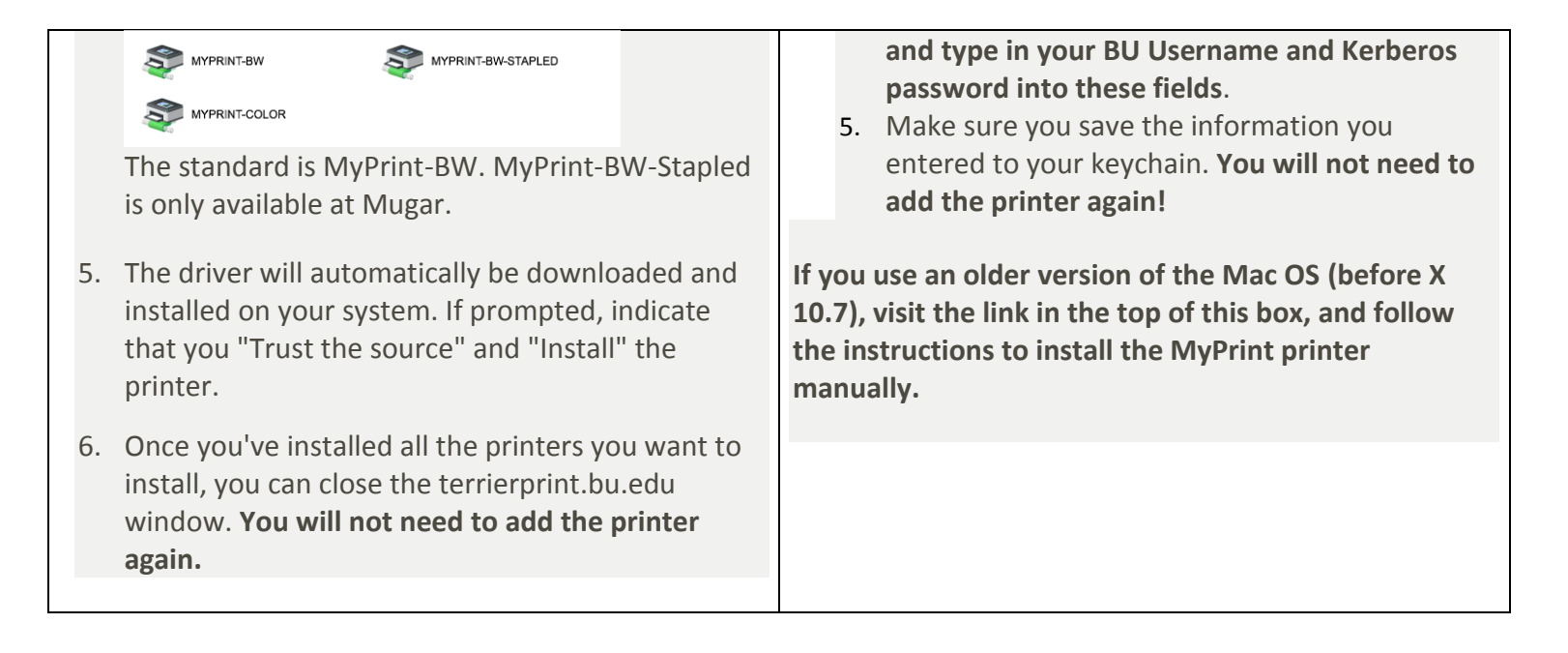

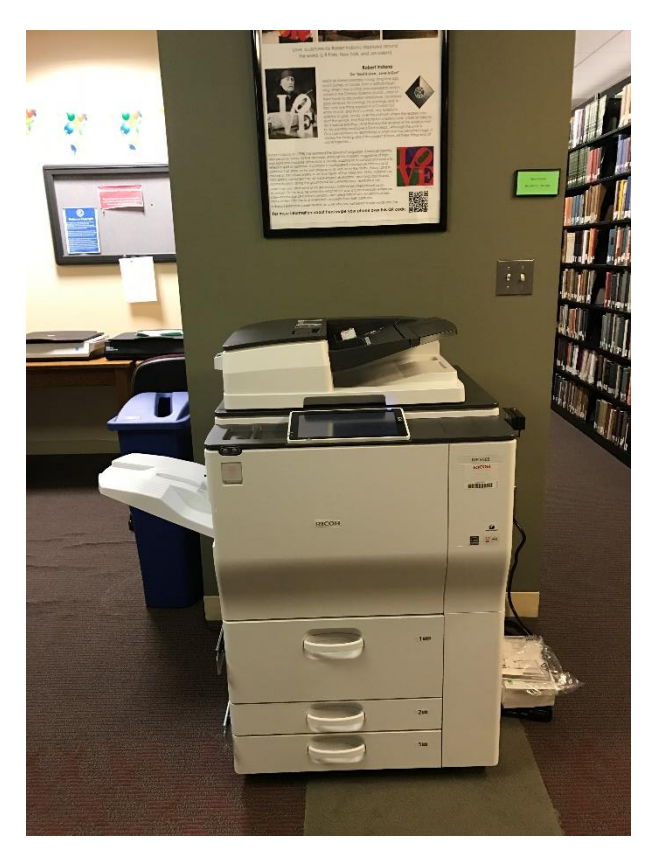

## 3. The printers are added, how do I pick up my printing?

There is **no more need to go to the circulation desk to pick up your printing**! The printer for the STH Library is now located next to the scanners, about halfway down the hallway. Swipe your **BU ID in the card swipe** on the right of the printer and **select on the touchscreen the document you wish to print**. It will immediate begin to print your document!

Full-time graduate students usually receive **500 free printed sheets,** or \$40.00 per semester of printing. To monitor your account balance or the environmental impact of your printing, visit <u>www.bu.edu/myprint</u>.